# 宜蘭大學 學雜費減免登錄操作手冊

- 1. 進入學校首頁,點選「行政單位→依單位→生活輔導與軍訓組」
  - 國立宜蘭大學 National Ilan University NIU

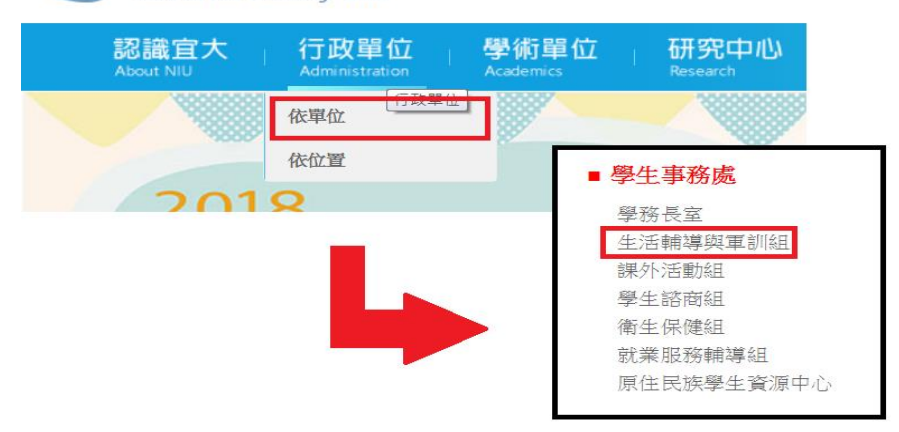

2. 點選左欄「學雜費減免」

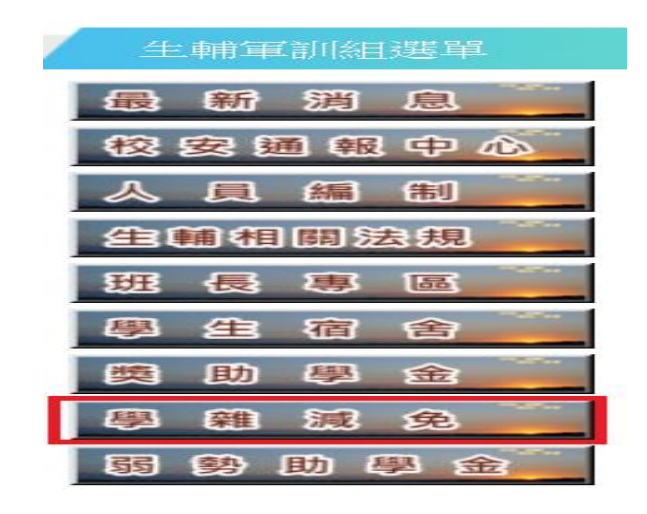

3. 瀏覽過頁面注意事項之後,點選「線上申請系統登入請由此進」

| (如無法顯示網頁,請改用正瀏覽器)                             |  |  |  |
|-----------------------------------------------|--|--|--|
| 一、107學年度第1學期就學優待減免學雜費                         |  |  |  |
| (一)减免對象:                                      |  |  |  |
| 1.軍公教遺族 2.原住民學生 3.現役軍人子女 4.身心障礙學生 5.身心障礙人士子女  |  |  |  |
| 6.低收入戶學生7.中低收入戶學生8.特殊境遇家庭之子女或孫子女(新增102.07.04) |  |  |  |
| (二)每學期均需重新申請                                  |  |  |  |
| (三)申請時間                                       |  |  |  |
| 1.第1階段:在校生107年05月14日(週一)至107年06月15日(週五)申請。    |  |  |  |
| 2. 第2階段: 限各學制一年級新生、轉學生、復學生等身份辦理:              |  |  |  |
| 獲得本校核發之學號及電子郵件帳號即日起至註冊繳費期限前3日止申請。             |  |  |  |
| 以下相關規定請點選瀏覽                                   |  |  |  |
| 1 分類標準(減免對象、減免金額、應繳證件)                        |  |  |  |
| 2 申請注意事項                                      |  |  |  |
| 3 常見問答集                                       |  |  |  |
| 4 107學年度第1學期學雜費減免額別暨流程圖                       |  |  |  |
| 線上申請系統登入請由此進                                  |  |  |  |
| 二、上列『就學優待減免學雜費』不能與教育部各類學雜費減免及政府其他助學措施〔例       |  |  |  |
| 如:大專校院弱勢學生助學計畫弱勢學生助學金、軍公教子女教育補助、退除役官兵、失業      |  |  |  |
| 勞工子女就學補助、榮民子女就學補助、各地農會農民子女就學獎助學金、各地漁會漁民子      |  |  |  |
| 女就學獎助學金、法務部被害人子女助學金、法務部受刑人子女補助、台德菁英計畫等〕同      |  |  |  |
| 時申請,僅能擇一申請。                                   |  |  |  |

4. 瀏覽過申請注意事項之後,點選「學雜費減免線上系統登入請由此進」

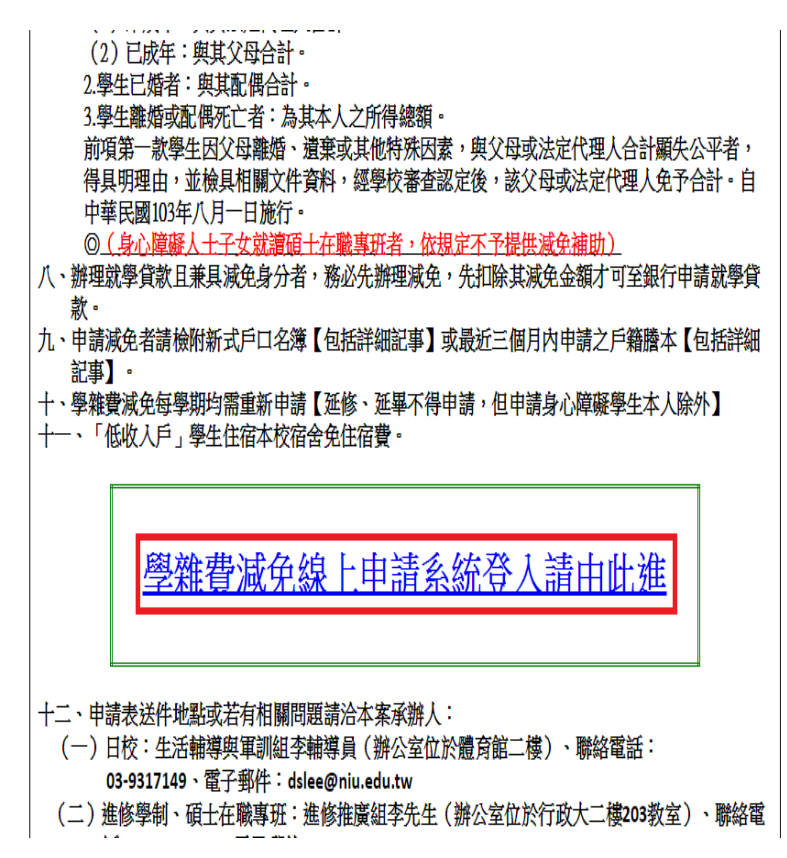

5. 登入學校教務系統,帳號為學號,新生密碼為身份證字號前八碼;舊生為

身分證字號前六碼

|   | ッ<br>※請注                   | E意!閒 <b>置60</b> 分鐘會被強制登出來                                        |    |
|---|----------------------------|------------------------------------------------------------------|----|
|   | C C Mation                 | 之宜蘭大學<br>nal Ilan University NIU                                 |    |
| B | 國歌發行                       | 政資訊系統                                                            |    |
|   | 登入 / Login                 |                                                                  |    |
|   | 長號 一                       | 請使用本校信箱帳號                                                        |    |
|   | 密碼                         | 請使用本校信箱密碼                                                        |    |
|   | 登入<br>新生、轉學生預設<br>學生若忘記密碼: | 棖號為學號,密碼為身分證字號前八碼(英文為小寫<br>請攜帶學生能,至屬實結一樣等 <b>,</b> 容 <b>而以</b> 總 | 粤) |

6. 如下圖,點選左欄「學務系統→減免系統→學生區→申請減免補助」

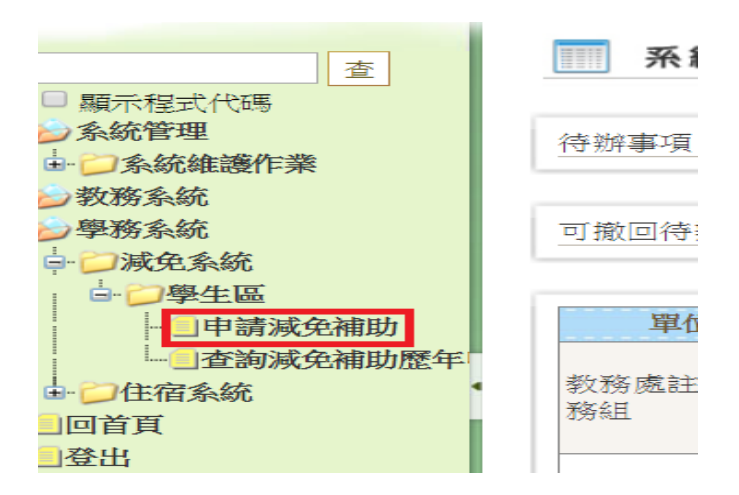

## 7. 點進去之後,點選「減免學雜費申請」

| SAC3010_申請減免補助 |                     |        |                                                                                                    |
|----------------|---------------------|--------|----------------------------------------------------------------------------------------------------|
| 請減免補助項目        |                     |        |                                                                                                    |
| 申請補助項目:        | 減免學雜費申請             | 申請學年期: | 第107學年第1學期                                                                                                    |
| 申請日期:          | 107/05/14~107/07/13 |        |                                                                                                    |
| 承辦單位:          | 生活輔導與軍訓組 李東松#       | 注意事項:  | <ol> <li>1.申請上列學雜費減免,若符合多項減免身<br/>能擇一辦理。減免金額若有更動依教育部規<br/>理。2.欲同時辦理減免及貸款者,務必先勤<br/>免申請,先扣除其減免部份才可申請就學貨<br/>(就學貸款請另依相關規定辦理)。3.就讀博<br/>班、研究所(含在職進修專班)學生比照大學<br/>部數額減免。(身心障礙人士子女就讀碼:<br/>職專班者,依規定不予提供減免補助)4.1<br/>讀、復學或再行入學時,休學、退學前所就<br/>相當學期、年級已享受減免之費用,不得重<br/>免。◎學雜費收費標準(請點選參考)*封<br/>106學年大專校院各系減免學雜費標準表</li> </ol> |

### 8. 點進去之後,畫面如圖所示:

#### (罰)SAC3010\_申請減免補助

| ſ                 | 申請學年期:107年第1學期                                                                                                    |                |                    |          | 送出 列印申請表 撤回                                   |
|-------------------|----------------------------------------------------------------------------------------------------|----------------|--------------------|----------|-----------------------------------------------|
|                   | 申請補助項目*:                                                                                                    | 減免學雜費申請        | <u>1.</u> 减免類別(*): |          | <b>T</b>                                      |
|                   | 郵局/金融帳號:                                                                                                    |                | 就學狀態:              | 在學       |                                               |
|                   | 學號:                                                                                                    |                | 姓名:                | 姓名       |                                               |
|                   | 系所年級:                                                                                                    | 系級             | 學生手機:              |          |                                               |
|                   | 聯絡地址:                                                                                                    | 地址             | 聯絡電話:              |          |                                               |
| E-MAIL: 電子郵件 電子郵件 |                                                                                                    |                |                    |          |                                               |
|                   | 證明文件:                                                                                                    |                |                    |          |                                               |
|                   | 利息級距:                                                                                                    | <b>T</b>       | 土地不動產級距:           | <b>v</b> |                                               |
| 2.                | 新增家庭狀況資料 新增 請輸入父親及母親資料後按新增                                                                                                    |                |                    |          |                                               |
|                   | 姓名*: 關係:                                                                                                    | 父親 ▼ 身分證字號*: 3 | 電話*: 職業:           |          |                                               |
| Т                 | · · · · · · · · · · · · · · · · · · ·                                                                                                    |                |                    |          |                                               |
|                   | 1.申請上列學雜費減免,若符合多項減免身份只能擇一辦理。減免金額若有更動依教育部規定辦理。2.欲同時辦理減免及貸款者,務必先辦理減免申請,先扣除其<br>免部份才可申請就學貸款。(就學貸款請另依相關規定辦理)。3.就讀博士班、研究所(含在職進修專班)學生比照大學日間部數額減免。(身心障礙人士子女就讀頂<br>職專班者,依規定不予提供減免補助)4.重讀、復學或再行入學時,休學、退學前所就讀之相當學期、年級已享受減免之費用,不得重複減免。 ②學雜費收費標<br>(請點選參考)*教育部106學年大專校院各系減免學雜費標準表 |                |                    |          | ₩理減免申請,先扣除其減<br>₩心障礙人士子女就讀碩士在<br>減免。 ②學雜費收費標準 |

- 8.1 選取減免類別,請注意不可重複申請
- 8.2 新增家庭狀況,請在填完姓名、關係、身分證字號、電話以及職業之後,<u>務必</u> 點選<sup>新增</sup>

#### 每增加一筆資料就要點一次,否則資料不會進入系統

- 8.3 請注意,<u>填寫家庭狀況時父母之身分證字號必須輸入正確</u>,否則需要再重新填 寫列印交回
- 8.4 郵局/金融帳號若在學校已有資料則不用填寫
- 填完之後點選「送出」,並且列印申請表,連同申請應附文件一同送到宜 蘭大學體育館二樓,生活輔導與軍訓組

(m)SAC3010\_申請減免補助

| ·請學年期:107年第1學期                                                                                                    |                                             |                                       | · 資料 回查詢頁 清除 送出 列印申請表 撤回 |  |  |
|----------------------------------------------------------------------------------------------------|---------------------------------------------|---------------------------------------|--------------------------|--|--|
| 申請補助項目*:                                                                                                    | 減免學雜費申請                                     | 減免 <mark>類別(*)</mark> :               |                          |  |  |
| 郵局/金融帳號:                                                                                                    | [<br> <br>  日有學校匯款紀錄者,如需更改匯款帳號,請至<br>出納組辦理。 | 就學狀態:                                 | 在學                       |  |  |
| 學號:                                                                                                    |                                             | 姓名:                                   | 姓名                       |  |  |
| 系所年級:                                                                                                    | 系級                                          | 學生手機:                                 |                          |  |  |
| 聯絡地址:                                                                                                    | 地址                                          | 聯絡電話:                                 |                          |  |  |
| E-MAIL: 電子郵件                                                                                                    |                                             |                                       |                          |  |  |
| 證明文件:                                                                                                    |                                             |                                       |                          |  |  |
| 利息級距:                                                                                                    | <b>T</b>                                    | 土地不動產級距:                              | <b>v</b>                 |  |  |
| 新增家庭狀況資料 新增 請輸入父親及母親資料後按新增                                                                                                    |                                             |                                       |                          |  |  |
| 姓名*: 關係:                                                                                                    | 父親 ▼ 身分證字號*:                                | 1111111111111111111111111111111111111 |                          |  |  |
| 查無符合資料!!                                                                                                    |                                             |                                       |                          |  |  |
| 1.申請上列學雜費減免,若符合多項減免身份只能擇一辦理。減免金額若有更動依教育部規定辦理。2.欲同時辦理減免及貸款者,務必先辦理減免申請,先扣除其減<br>免部份才可申請就學貸款。(就學貸款請另依相關規定辦理)。3.就讀博士班、研究所(含在職進修專班)學生比照大學日間部數額減免。(身心障礙人士子女就讀碩士在<br>職專班者,依規定不予提供減免補助)4.重讀、復學或再行入學時,休學、退學前所就讀之相當學期、年級已享受減免之費用,不得重複減免。◎學雜費收費標準<br>(請點選參考)*教育部106學年大專校院各系減免學雜費標準表 |                                             |                                       |                          |  |  |

9.1 請注意瀏覽器是否封鎖彈跳視窗,如果有的話申請表會無法列印,請按照下圖將「繼續封鎖彈跳式視窗」勾選為「一律顯示」,並且按下「完成」,之後便會 出現列印申請表畫面

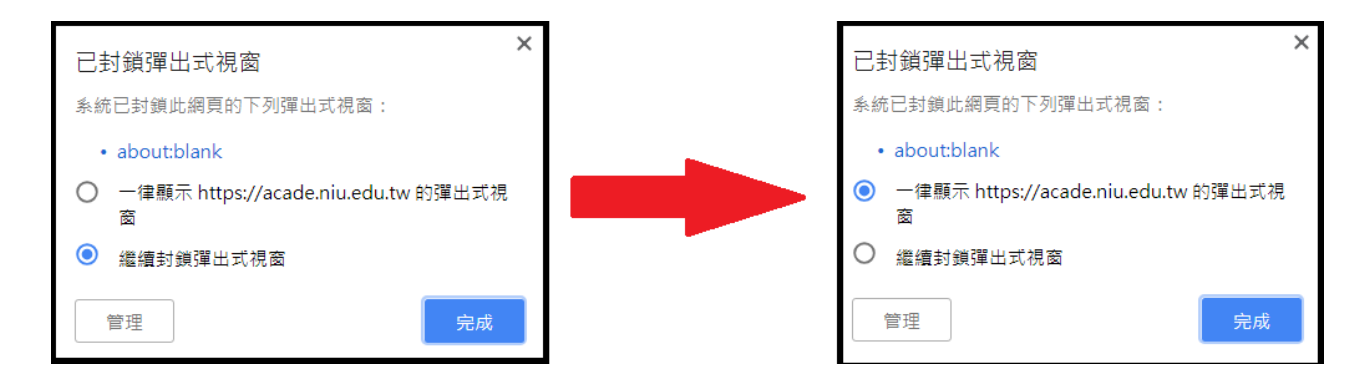

10. 列印出來之申請表要<u>本人、監護人簽名並蓋章</u>,填上日期